## ■ 2022-1 MYICAP 전담교수 상담 신청 방법

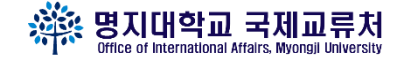

#### **# STEP1**

전담교수 검색 파일에서 자신의 전담교수님 학번으로 검색 (Ctrl+f 누르고 학번 입력 후 enter 누르고 교수님 이름 확인)

## # STEP2 MYiCap 접속 (<u>https://myicap.mju.ac.kr</u>) → 통합로그인 → 교수님 상담 클릭

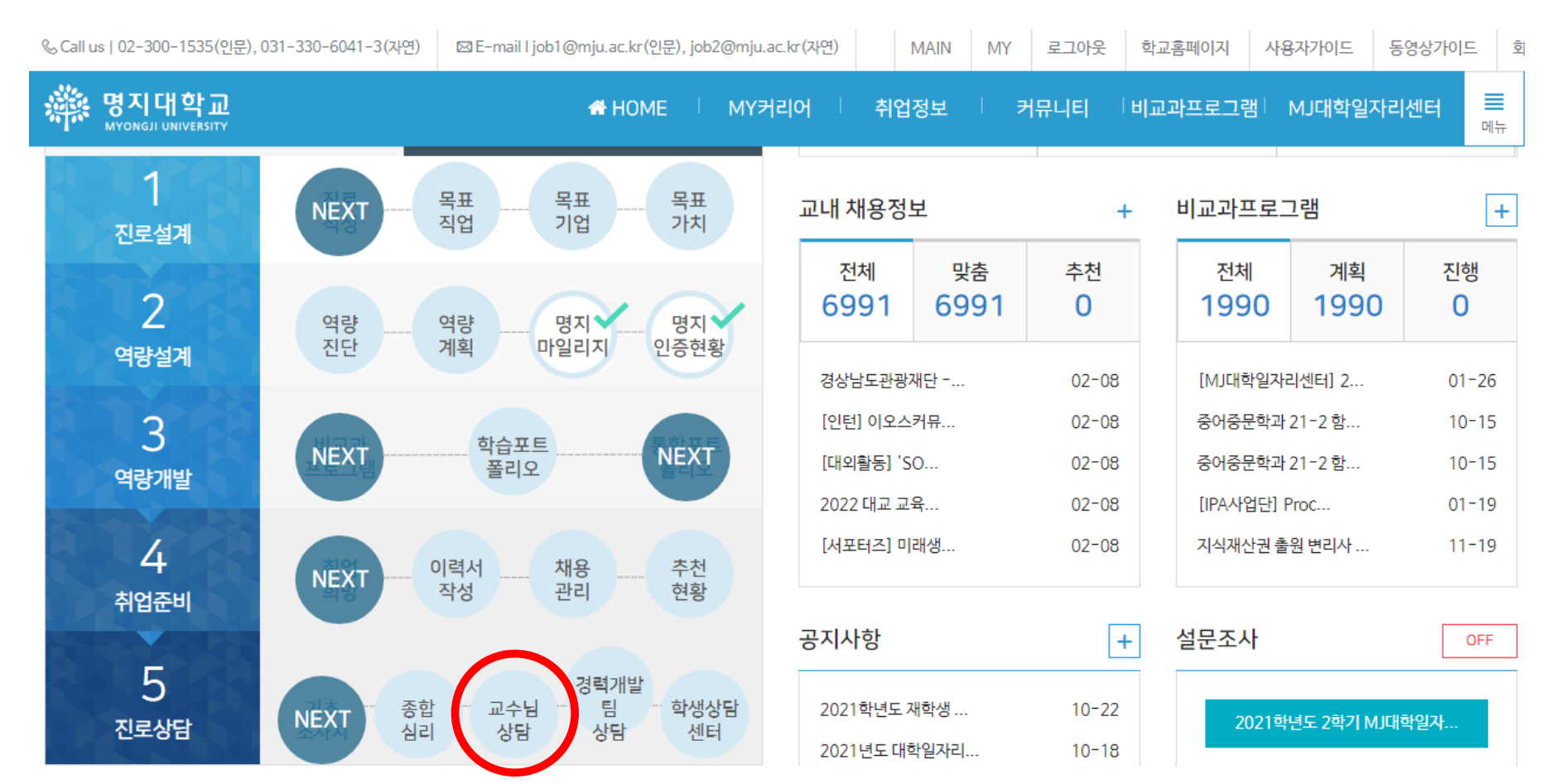

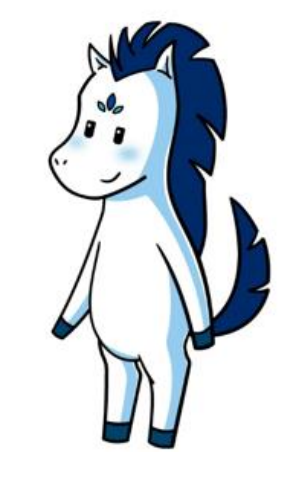

## ■ 2022-1 MYICAP 전담교수 상담 신청 방법

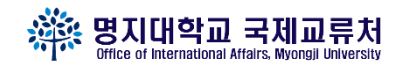

#### # STEP2 방문상담예약 신청 방법

| · 명지대학교<br>MYONGJI UNIVERSITY | A HOME | MY₹ | <u> 위리어</u>    | 취업정보   | 커뮤니티 | 비교과프로 | 입그램 MJ디               | 학일자리센터 |                |
|-------------------------------|--------|-----|----------------|--------|------|-------|-----------------------|--------|----------------|
|                               |        |     |                | 방문상담예약 | (1빙  | 문상담   | <mark>선 택</mark> 사인상담 |        |                |
| 김명지(남자)                       |        |     | Å <sup>♂</sup> | 담예약자   | ¢    | 방담가능  | ⓒ상태                   | i불가능   |                |
| 영어영문학과 2 학년<br>지도교수 박광현       |        | - [ | APR            | MON    | TUE  | WED   | THU                   | FRI    | ②원하는 날짜, 시간 선택 |
|                               |        |     |                | 4      | 5    | 6     | 7                     | 8      |                |
| MY CAREER                     |        |     | 09:00          |        | Ġ    | Ġ     | Ġ                     | Ġ      |                |
| 진로설계 NEXT 목표직업                |        |     | 10:00          |        | Ċ    | Ċ     | Ċ                     | Ġ      |                |
| 역량설계 NEXT 역량계획                |        |     | 11:00          |        | Ċ    | Ċ     | Ċ                     | Ċ      |                |
| 역량개발 NEXT<br>역량포트퐄리오          |        |     | 12:00          |        | Ċ    | Ċ     | Ċ                     | Ċ      |                |
| 취업준비 NEXT 이력서작성               |        |     | 13:00          |        | Ċ    | Ċ     | Ċ                     | Ċ      |                |
| 진로상담 💌 기초주사지                  |        |     | 14:00          |        | Ċ    | Ċ     | Ċ                     | Ċ      |                |
| 혀장심습 NEXT 혀장심습                |        |     | 15:00          |        | Ċ    | Ċ     | Ċ                     | Ċ      |                |
|                               |        |     | 16:00          |        | Ċ    | Ċ     | Ċ                     | Ċ      |                |
| 진로상담                          |        |     | 17:00          |        | Ċ    | Ċ     | Ċ                     | Ċ      |                |
| · 기초조사지                       |        |     | 18:00          |        | •    | •     | •                     |        |                |
| · 종합심리검사                      |        |     |                |        | G    | U     | U                     | U      |                |
| ·교수님상담                        |        |     |                |        | ◀이전  | 다음▶   |                       |        |                |
| ·경력개발팀상담                      |        |     |                |        |      |       |                       |        |                |

# ■ 2022-1 MYICAP 전담교수 상담 신청 방법

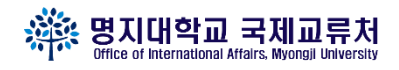

#### # **STEP2** 온라인상담 신청 방법

| 명지대학교       MYONGJI UNIVERSITY     | ✿ HOME │ MY커리어 │ 취업정보 │ 커뮤니티 │비교과프로그램│ MJ대학일자리 | 센터 |
|------------------------------------|------------------------------------------------|----|
|                                    | 방문상담예약 <b>온라인상담</b><br>요청 사항                   | ①온 |
| 김명지(남자)<br>영어영문학과 2 학년<br>지도교수 발광혁 | 상담요청 문준희 ②자신의 전담교수님                            | 선택 |
| ➡ MY CAREER                        | r <b>상담교수</b> 박광현 ✔ 교수님                        |    |
| 로설계 NEXT 목표직업                      | <b>요청일시</b> 2022-04-04 11시 35분                 |    |
| I량설계 NEXT 역량계획                     | ·제목 ③본인의 전담교수님 선택 후                            |    |
| 역량개발 NEXT<br>역량포트플리오               | ,내용 상담 내용 식어지 '등폭'                             |    |
| I업준비 NEXT 이력서작성                    |                                                |    |
| 인로상담 NEXT 기초조사지                    |                                                |    |
| !장실습 NEXT 현장실습                     |                                                | li |
| 진로상담                               | 등록                                             |    |
| · 기초조사지                            |                                                |    |
| · 종합심리검사                           |                                                |    |

■ 2022-1 전담교수 없는 학과 상담 신청 방법

# "저희 학과는 전담교수님이 없어요"

- ▼ 전담교수님이 없는 학과
  - ・인문대학 : 문헌정보학과, 미술사학과, 사학과, 아랍지역학과, 철학과
  - ・ICT융합대학: 디지털콘텐츠디자인학과, 융합소프트웨어학부
  - ・법과대학 : 법학과
  - ・공과대학: 기계공학과, 산업경영공학과, 전기공학과, 컴퓨터공학과
  - ・예술체육대학: 디자인학부 산업디자인전공, 스포츠학부, 성악전공, 피아노전공, 작곡전공

・건축학부: 건축학전공, 공간디자인전공

# #위 학과의 학생은 학과 지도교수님에게 신청

- 엑셀파일에서 본인의 지도교수님 확인 후 myicap 혹은 이메일로 상담 요청
- 이메일로 상담 요청했을 시에는 상담신청서류를 국제교류처로 보내기.

(교수님에게 받은 상담내용이 있어야함 / 제출 : <u>chu7546@mju.ac.kr</u>)

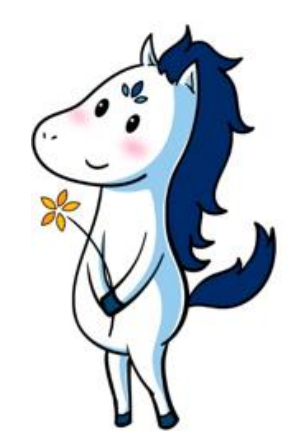

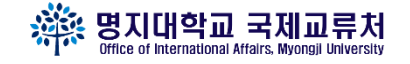

## ■ 2022-1 MYICAP에서 상담신청 안될 경우 상담신청 방법

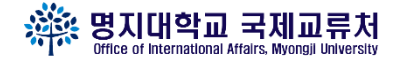

## #STEP1 상담신청서 작성

#### (별첨 1) 외국인학생 상담 양식 (\* myicap에 입력시에는 입력된 내용을 캡쳐해서 제출 부탁드립니다. 입력이 불가능할시 아래 의 양식을 활용하시면 되십니다.) 학번 상담자 정보 학과 이름 상담 일시 □ 대면 상담 방법 □ 비대면(이메일,전화,SNS) 개인상담 🗆 학업상담 🗆 상담 분야 진로, 취업상담 🗌 수강상담 🗆 학교 규정 관련 상담 🗌 기타 상담 🛛 (외국인학생) 상담 내용 (교수님) 상담 답변 학과 및 부서 : 확인란 상담 교수 및 담당자 : (인)

## # STEP2 교수님께 상담신청서 이메일

| 받는사람 교수님 이메일 주소                                                      | -간편주소록- ✔ 설정 |  |  |  |  |  |  |
|----------------------------------------------------------------------|--------------|--|--|--|--|--|--|
| □ 내게쓰기                                                               |              |  |  |  |  |  |  |
| 참조 · · · · · · · · · · · · · · · · · · ·                             | -간편주소록- ✔ 설정 |  |  |  |  |  |  |
| 군숨은참조                                                                |              |  |  |  |  |  |  |
| 제목 교수님에게 상담신청 드립니다.                                                  |              |  |  |  |  |  |  |
| χ 🗈 💼 🚺 Β Ι Ц авε Δ ⅔- ΞΞ Ξ 🤕 🖽 🧮 🕄 🖽 🚍 Ξ Ξ Ξ                        |              |  |  |  |  |  |  |
| 스타일 ▼ 본문 ▼ 굴림체 ▼ 14 ▼ Line Hei ▼ <b>5</b> ♂ 🛞                        |              |  |  |  |  |  |  |
| 교수님 아녀하세요                                                            |              |  |  |  |  |  |  |
|                                                                      |              |  |  |  |  |  |  |
| 저는 철학과 60113421 응웬 티 응웬 입니다.                                         |              |  |  |  |  |  |  |
| 교수님에게 상담 요청 드리고 싶어서 이렇게 메일 드립니다.                                     |              |  |  |  |  |  |  |
| 상담내용 상담 신청서 첨부파일에 드리오니 확인 부탁드립니다.                                    |              |  |  |  |  |  |  |
|                                                                      |              |  |  |  |  |  |  |
| 김 사업 니다.<br>이에 더 이에 드린                                               |              |  |  |  |  |  |  |
| 승펜 니 승펜 느낌.                                                          |              |  |  |  |  |  |  |
| 알반첨부파일은 총 10MB까지 가능하며, 대용량첨부는 1024MB까지 가능(14일후 자동삭제) 파일추가 대용량첨부 파일삭제 |              |  |  |  |  |  |  |
| · 파일명                                                                | 파일크기         |  |  |  |  |  |  |
| □ <mark>6, [별첨]외국인학생 상담 양식(개인,그룹),hwp</mark>                         | 40KB         |  |  |  |  |  |  |

#### ※ 주의사항 교수님께 이메일 보낼 때에는 이메일에 본인의 <u>학과/학번/이를</u> 모두 작성 후에 위에 내용 그대로 정중하게 보내주시기 바랍니다.

## ■ 2022-1 MYICAP에서 상담신청 안될 경우 상담신청 방법

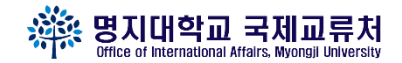

## #이메일주소 : 엑셀 파일에서 본인의 전담교수님을 찾아서 보내주시기 바랍니다.

| 순번 | 단과대학                                             | 학과                 | 교수님 성함             | 이메일                    |                                                                                                    | 단과대학                  | 학과                             |               | 교수님 성함           | 이메일                  |  |  |
|----|--------------------------------------------------|--------------------|--------------------|------------------------|----------------------------------------------------------------------------------------------------|-----------------------|--------------------------------|---------------|------------------|----------------------|--|--|
| 1  |                                                  |                    | 남재철                | namway@mju.ac.kr       | 29                                                                                                    |                       |                                |               | 김철영              | kimcy@mju.ac.kr      |  |  |
| 2  | 2 3 4                                            | 국어국무학과             | 이창헌                | dovori@miu.ac.kr       | 30                                                                                                    |                       |                                |               | 박준호              | junhopark@mju.ac.kr  |  |  |
| 3  |                                                  |                    | 조날호                | chonb@miu.ac.kr        | 31                                                                                                    |                       |                                |               | 김희은              | gracehekim@mju.ac.kr |  |  |
| 4  |                                                  |                    |                    | sumomo@miu.ac.kr       | 32                                                                                                    |                       | 경영한과                           |               | 이유석              | yslee@mju.ac.kr      |  |  |
| 5  |                                                  | 미스형                | ugosoob@miu.ac.kr  | 33                     |                                                                                                    | 0014                  |                                | 심준용           | jyshim@mju.ac.kr |                      |  |  |
|    |                                                  | 8 10               | stapagha@miu.ac.ki | 34                     |                                                                                                    |                       |                                | 심명화           | mhsim@mju.ac.kr  |                      |  |  |
|    |                                                  | 지만역                | stonespsemju.ac.kr | 35                     | 경영대학                                                                                                    |                       |                                | 정의교           | ejeong@mju.ac.kr |                      |  |  |
| /  | / 인문대학<br>9<br>10<br>11<br>12<br>13              | 그는 바퀴 그 아취 ㅋ       | <u>김오영</u>         | larche/@mju.ac.kr      | 36                                                                                                    |                       |                                |               | 류샤오시             | xxliu@mju.ac.kr      |  |  |
| 8  |                                                  | 글로벌안국어학과<br>영어영문학과 | - 윤용선              | hiroyys@mju.ac.kr      | 37                                                                                                    |                       | -<br>국제통상학과 -                  |               | 안혜성              | hsahn@mju.ac.kr      |  |  |
| 9  |                                                  |                    | 박광현                | kpark@mju.ac.kr        | 38                                                                                                    |                       |                                |               | 남시훈              | snahm@mju.ac.kr      |  |  |
| 10 |                                                  |                    | 김소연                | sykim05@mju.ac.kr      | 39                                                                                                    |                       |                                |               | 이종선              | jongseon@mju.ac.kr   |  |  |
| 11 |                                                  |                    | 김아림                | ahrimkim@mju.ac.kr     | 40                                                                                                    |                       |                                |               | 임미희              | miheelim@mju.ac.kr   |  |  |
| 12 |                                                  | 중어중문학과             | 김명구                | mingqiu@mju.ac.kr      | 41                                                                                                    | 7                     | 경영정보학과                         |               | 이한준              | hjlee1609@mju.ac.kr  |  |  |
| 13 |                                                  |                    | 김보경                | jinfujing@mju.ac.kr    | 42                                                                                                    | 자연과학대학                | · 식품영양학과                       |               | 이유진              | yujinlee@mju.ac.kr   |  |  |
| 14 |                                                  | 일어일문학과             | 이은미                | eunmijapan@mju.ac.kr   | 43                                                                                                    |                       | 디자인학부 시각디자인                    | 디자인학부 시각디자인전공 |                  | dongwoo@mju.ac.kr    |  |  |
| 15 |                                                  | 행정학과               | 박형근                | hyunggunpark@mju.ac.kr | 44                                                                                                    |                       | 디자인학부 영상디자인전공<br>디자인학부 패션디자인전공 |               | 김형규              | kimhg@mju.ac.kr      |  |  |
| 16 | 16<br>17<br>18<br>19<br>20<br>21<br>22<br>사회과학대학 | 경제학과               | 빈기범                | bink1@mju.ac.kr        | 45                                                                                                    |                       |                                |               | 이민선              | minsunlee@mju.ac.kr  |  |  |
| 17 |                                                  |                    | 김두얼                | duolkim@mju.ac.kr      | 46                                                                                                    | 예술체육대학                | 바둑학과                           |               | 김진환              | bookdoo5@mju.ac.kr   |  |  |
| 18 |                                                  |                    | 우석진                | siwoo@miu.ac.kr        | 47                                                                                                    |                       | 예술학부 영화전공                      |               | 박동현              | filmmaker@mju.ac.kr  |  |  |
| 19 |                                                  |                    | 김도형                | dobkim79@miu.ac.kr     | 48                                                                                                    |                       |                                |               | 도성희              | kiena@mju.ac.kr      |  |  |
| 20 |                                                  | 정치외교학과             | <br>간면후            | myungboon@miu.ac.kr    | Alexandree Alexander Alexander Ale |                       | 예술학부 뮤지컬공연전공                   |               | 최일규              | c09k05@mju.ac.kr     |  |  |
| 21 |                                                  | 0 14- 14           | <u>황</u> 요기        | ubwang@miu.ac.kr       | 50                                                                                                    | 국제학부                  | 공상관리전공                         |               | 유단               | danl0819@mju.ac.kr   |  |  |
| 22 |                                                  | 디지털미디어하과           | 무사인                | eimoop14@miu.ac.kr     | 51                                                                                                    |                       |                                |               | 동초희              | chrisdong@mju.ac.kr  |  |  |
| 22 |                                                  |                    |                    | ukioo@miu.co.kr        | u.                                                                                                    | !수님 성명                | 연락처                            | 상담언어          |                  |                      |  |  |
| 23 | 니사들머니아니지                                         | 728                | ykjoo@inju.ac.kr   |                        | 함금자                                                                                                    | xianjinzi@mju.ac.kr   | 중국어                            | 3             |                  |                      |  |  |
|    |                                                  | 김경보                | kbkim@mju.ac.kr    | 01 -                   | 김민주                                                                                                    | kim20180187@mju.ac.kr | 중국어                            |               |                  |                      |  |  |
| 25 | 25<br>26<br>27                                   |                    | 오유원                | ywoh7@mju.ac.kr        | 민군                                                                                                    | 웬캄빈                   | vinh.kn@gmail.com              | 베트남어          | ] ※특임교           | 고수님 명단               |  |  |
| 26 |                                                  | 아동학과               | 김정민                | jmkim122@mju.ac.kr     |                                                                                                    | 레티샤오                  | sao.le1705@gmail.com           | 베트남어          | (저다고             | - 기도교스 없은 겨운에        |  |  |
| 27 |                                                  |                    | 천연미                | ycheon@mju.ac.kr       | 자역                                                                                                    | 박용수                   | yongsoopark@mju.ac.kr          | 중국어           |                  |                      |  |  |
| 28 |                                                  | 청소년지도학과            | 박대권                | drpark@mju.ac.kr       | 1.4 12                                                                                                    | 강혜정                   | hellokang@hanmail.net          | 중국어           | 반 상담             | 반 상담 신성)             |  |  |

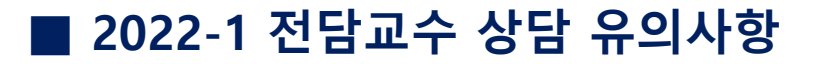

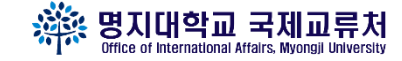

#### # 유의사항!

- ① 전담교수님이 있는 학과의 학생들은 <u>반드시 MYiCap으로 상담신청</u>
- ② 상담 신청 후 교수님의 <u>'답변'까지 받아야 상담 1회 인정</u>
- ③ 전담교수님이 없는 학과는 반드시 자신의 지도교수님에게 상담신청
- ④ 상담 내용은 성의 있고 정중하게 보내기
  - 상담 가능 주제 : 학업, 수강, 진로, 학교생활, 적응 등
  - 상담 불가 주제 : 장학금신청, 비자, 출입국관련 문의 등

⑤ MYICAP으로 상담신청이 어려울 경우에만 이메일로 신청하여 주시기 바랍니다.

- 이메일로 상담 답변까지 받아야 상담 1회 인정

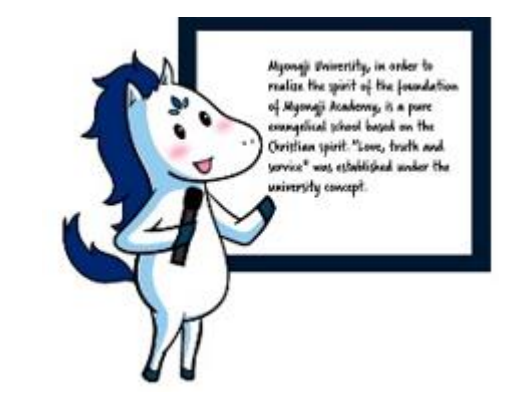